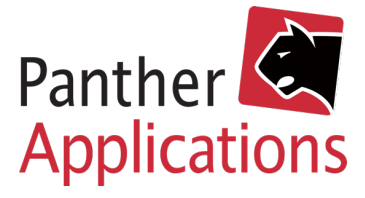

## Panther Admin Vejledning Integration til WordPress API

Panther Applications A/S, Tonsbakken 16-18 Dk-2740 Skovlunde www.pantheradmin.com

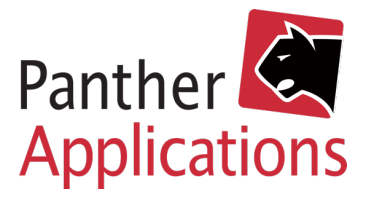

## **Opsætning til WordPress API**

Opsætning til Wordpress API forudsætter et grundlæggende kendskab til Wordpress.

- 1) Download vores plugin på https://download.pantheradmin.com/panther-selfservice-block.zip
- 2) Gå ind på din Wordpress løsning
- 3) Klik på "Plugins"
- 4) Klik på "Tilføj nyt"
- 5) Klik på "Upload plugin"
- 6) Find dit plugin i dit arkiv og klik "installer nu"
- 7) Klik på "Indstillinger"
- 8) Klik på "Panther Selfservice Blocks"
- 9) Udfyld "General settings"

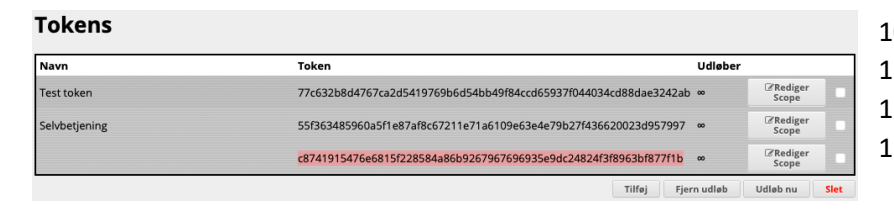

- 14) Kopier teksten i feltet "Token"
- 15) Gå tilbage på din Wordpress løsning
- 16) Klik på "Indstillinger"
- 17) Klik på "Panther Selfservice Blocks"
- 18) Indsæt den kopierede tekst i "API Key"
- 19) Indsæt URL til din PantherAdmin i "API Url"
- 20) Nu kan du indsætte Blocks fra Pantheradmin på dine sider

## Hvordan skjuler du siderne i menuen?

- 1) Klik på "Sider"
- Klik på "Lynrediger" på den første side du vil skjule
- 3) Kopier teksten i "korttitel"
- 4) Klik på "Indstillinger"
- 5) Klik på "Panther Selfservice Blocks"
- 6) Indsæt teksten i "Page:"
- Åben din hjemmeside og højreklik på menupunktet
- Klik på "Undersøg" (eller "Inspicer element" ved brug af Safari)
- 9) Gem nummeret i "menu-item-xxx"
- 10) Klik på"Panther Selfservice Blocks"
- 11) Indtast nummeret i "Menu item id:"
- 12) Gentag for de resterende sider (også for login-siden)

- 10) Gå ind på din PantherAdmin
- 11) Klik på "Admin"

Define what pages the different blocks are placed on, and "menu item id" is for the dynamic menu to work

mine-oplysninge

mine-regninger

mine-produkter

Page: mine-beskeder

login

Page:

Page:

- 12) Klik på "API Token"
- Klik på "Tilføj ny" og angiv evt. navn i venstre side

Menu item id: 247

Menu item id: 246

Menu item id: 245

Menu item id: 244

Menu item id: 354

•

•

•

•

•

Navigation settings

Login page

Customer info page

Customer invoices page

Customer products page

Customer communication

page